# Esempio di configurazione di QoS su server fax basati su Windows

#### Sommario

Introduzione Prerequisiti Requisiti Componenti usati Problema Soluzione Configurazione Esempio di rete Verifica Risoluzione dei problemi Informazioni correlate

## Introduzione

In questo documento viene descritto il metodo per configurare QoS (Quality of Service) sui server fax basati su Microsoft Windows. In questo modo, sarà possibile applicare i valori DSCP (Differentiated Services Code Point) corretti ai pacchetti inviati dal server alla rete.

## Prerequisiti

Soluzioni Cisco Unified Communications per fax e server fax di terze parti su Microsoft Windows Server versione 2007 e successive.

#### Requisiti

Cisco raccomanda la conoscenza dei seguenti argomenti:

- QoS layer 3
- Protocollo FOIP (Fax over Internet Protocol)
- Acquisire e visualizzare il traffico di rete in Wireshark

#### Componenti usati

Le informazioni fornite in questo documento si basano sulle seguenti versioni software e hardware:

- Router 2951 con IOS 154-3.M4
- Windows Server 2007

• Xmedius Fax Server 6.5

Le informazioni discusse in questo documento fanno riferimento a dispositivi usati in uno specifico ambiente di emulazione. Su tutti i dispositivi menzionati nel documento la configurazione è stata ripristinata ai valori predefiniti. Se la rete è operativa, valutare attentamente eventuali conseguenze derivanti dall'uso dei comandi.

## Problema

Per impostazione predefinita, i server Microsoft Windows contrassegnano i pacchetti con un valore DSCP (Differentiated Services Code Point) pari a zero. Ciò può causare problemi QoS nella consegna dei pacchetti multimediali su segmenti di rete ad alta latenza.

# Soluzione

Per risolvere il problema, è possibile configurare i Criteri di gruppo di Windows Server in modo da applicare un valore DSCP di 46 (Inoltro accelerato) in base all'intervallo di porte RTP.

#### Configurazione

Per configurare il server Windows in modo da applicare i valori DSCP desiderati, eseguire la procedura seguente.

Passaggio 1. Accedere alla pagina di modifica della configurazione di Criteri di gruppo di Microsoft Windows immettendo il comando **gpedit.msc** nella sezione esegui del menu Start di Windows.

| Programs              |                          |
|-----------------------|--------------------------|
| 🗐 gpedit              |                          |
|                       | Administrator            |
|                       | Documents                |
|                       | Computer                 |
|                       | Network                  |
|                       | Control Panel            |
|                       | Administrative Tools 🔹 🕨 |
|                       | Help and Support         |
|                       | Run                      |
|                       | Windows Security         |
|                       |                          |
| 🔎 Search Everywhere   |                          |
| 🔎 Search the Internet |                          |
| gpedit.msc 🛛          | 0 • •                    |
| 🎦 🗄 📃 🏉 🔹             |                          |

Passaggio 2. Espandere la sezione **Impostazioni di Windows** di **Criteri del computer locale** e fare clic con il pulsante destro del mouse sulla selezione di **QoS basata su criteri**.

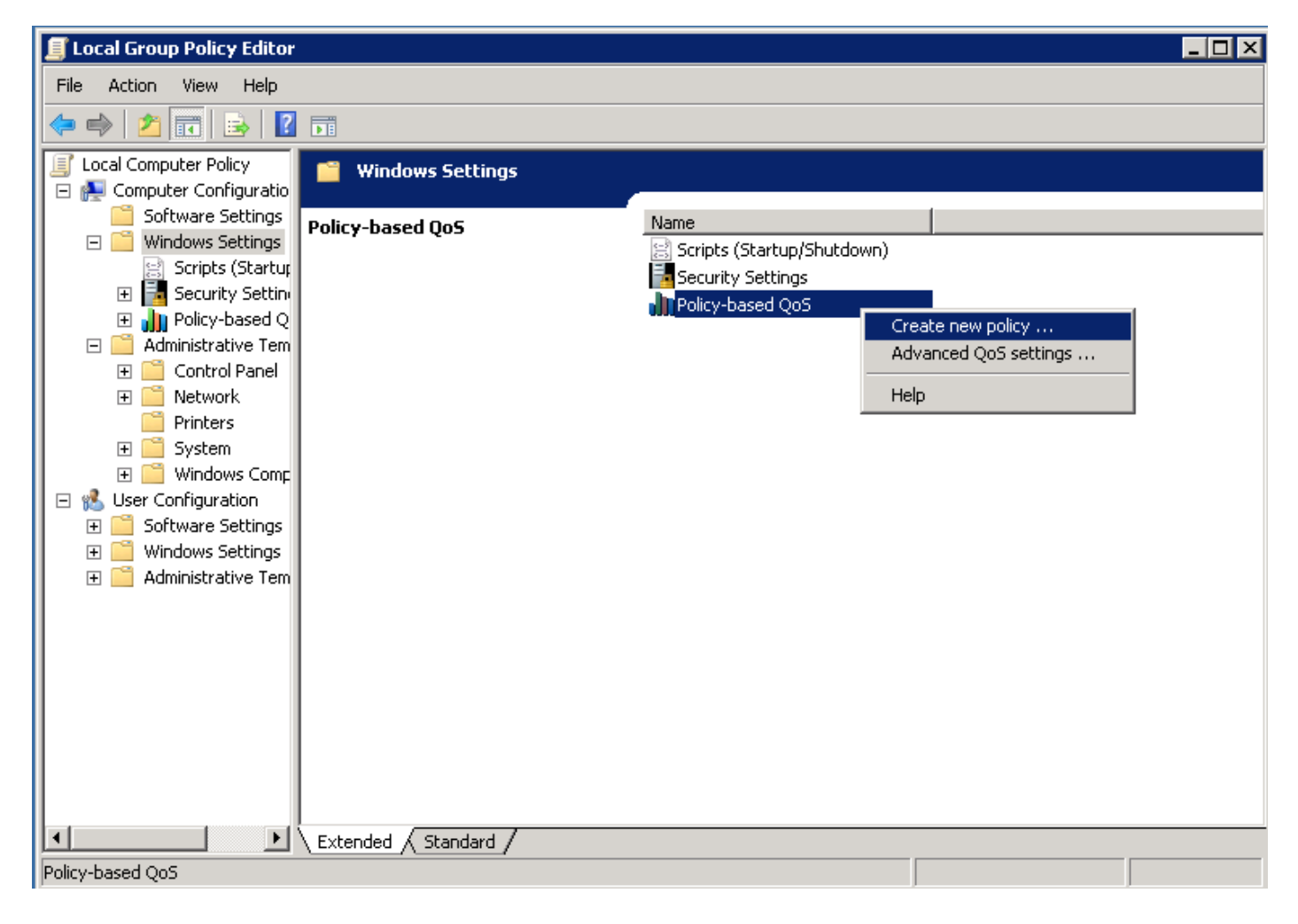

Passaggio 3. Nel popup di configurazione QoS basata su criteri fornire il **nome** del **criterio** desiderato. Quindi scegliere il valore desiderato in **Specifica valore DSCP**. Questo è il valore con cui contrassegnare i pacchetti inviati dal server. Una volta definiti questi valori, selezionare il pulsante **Successivo**.

|  | х |
|--|---|
|  |   |

Create a QoS policy

A QoS policy applies a Differentiated Services Code Point (DSCP) value, throttle rate, or both to outbound TCP or UDP traffic.

| Policy name:<br>Fax QoS       |                      |
|-------------------------------|----------------------|
| Specify DSCP Value:           |                      |
| Specify Throttle Rate:        |                      |
| Learn more about QoS Policies |                      |
|                               | < Back Next > Cancel |

Passaggio 4. Un modo per scegliere quali pacchetti contrassegnare è selezionare il programma che utilizza il criterio QoS. Selezionare il pulsante di opzione per consentire l'applicazione del criterio a **Tutte le applicazioni**. Una volta definiti questi valori, selezionare il pulsante **Successivo**.

| Policy-l | based | QoS |
|----------|-------|-----|
|----------|-------|-----|

|   | - | - |  |
|---|---|---|--|
|   | ъ | e |  |
|   |   |   |  |
| - | - | - |  |

This QoS policy applies to:

• All applications

| Only applications with th | is executable name: |
|---------------------------|---------------------|
|---------------------------|---------------------|

Example: application.exe or %ProgramFiles%\application.exe

Learn more about QoS Policies

| Cancel | Next > | < Back |
|--------|--------|--------|

Passaggio 5. Gli intervalli di indirizzi IP possono essere utilizzati anche per definire i pacchetti contrassegnati con il criterio QoS. Selezionare i pulsanti di opzione per qualsiasi indirizzo IP di origine e anche per qualsiasi indirizzo IP di destinazione. Una volta definite queste voci, selezionare il pulsante **Successivo**.

A QoS policy can be applied to outbound traffic that is from a source or to a destination IP (IPv4 or IPv6) address or prefix.

|                    | che rollowing soc                    |                                        | prenx.                               |      |  |
|--------------------|--------------------------------------|----------------------------------------|--------------------------------------|------|--|
| Example<br>Example | for a host addre<br>for an address p | ss: 192.168.1.1 c<br>refix: 192.168.1. | r 3ffe:ffff::1<br>0/24 or 3ffe:ffff: | :/64 |  |
| This QoS po        | licy applies to:                     |                                        |                                      |      |  |
| Any de:            | tination IP addre                    | ss                                     |                                      |      |  |
| C Only fo          | the following de:                    | stination IP addre                     | ss or prefix:                        |      |  |
|                    |                                      |                                        |                                      |      |  |

Passaggio 6. Per consentire i pacchetti multimediali inviati dal server contrassegnati con il valore DSCP pari a 46, selezionare l'opzione UDP (User Datagram Protocol) nel menu a discesa Selezionare il protocollo a cui si applica questo criterio QoS. Selezionare il pulsante di opzione per la sezione **From this source port number or range** (Da questo numero di porta di origine o intervallo) e applicare l'intervallo di porte Real-time Transport Protocol (RTP) **16384:32767** valori. Selezionare il pulsante di opzione per l'intervallo A questo numero di porta di destinazione e applicare i valori dell'intervallo di porte RTP **16384:32767**. Una volta definita questa impostazione, selezionare il pulsante **Next** (Avanti). Specify the protocol and port numbers.

A QoS policy can be applied to outbound traffic using a specific protocol, a source port number or range, or a destination port number or range.

Select the protocol this QoS policy applies to:

| UDP                                               |                                                              |
|---------------------------------------------------|--------------------------------------------------------------|
| Specify the source port number:                   |                                                              |
| C From any source port                            |                                                              |
| From this source port number or range:            | 16384:32767                                                  |
|                                                   | Example for a port: 443<br>Example for a port range: 137:139 |
| Specify the destination port number:              |                                                              |
| O To any destination port                         |                                                              |
| $\odot$ To this destination port number or range: | 16384:32767                                                  |
|                                                   |                                                              |
| Learn more about QoS Policies                     |                                                              |
|                                                   | < Back Finish Cancel                                         |

#### Esempio di rete

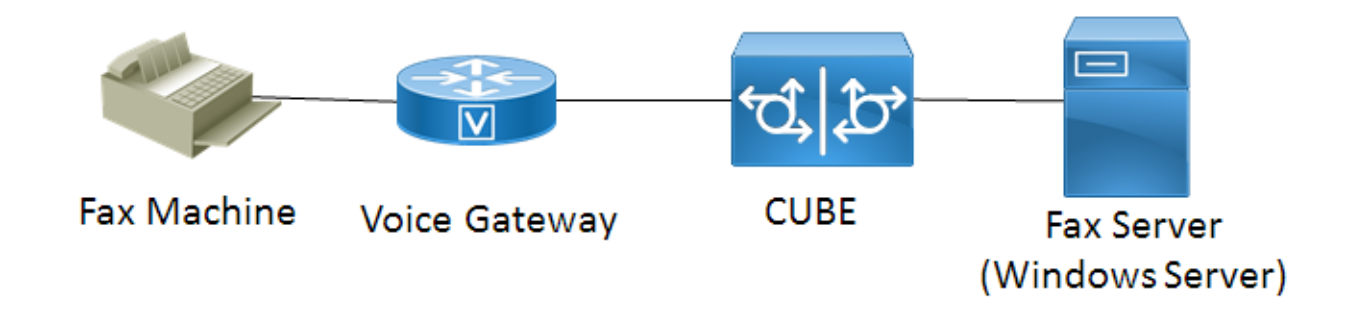

#### Verifica

Per verificare che la configurazione funzioni correttamente, consultare questa sezione. Installare Wireshark nel server Windows in cui è stata applicata la configurazione dei criteri QoS. Una volta installato, avviare l'acquisizione dei pacchetti e inviare un fax di prova. Al termine del test del fax,

X

salvare l'acquisizione del pacchetto. Individuare il flusso multimediale per il fax di prova ed evidenziare un pacchetto RTP (Real-time Transport Protocol) o UDP-TL inviato dal server. Fare doppio clic sul menu di espansione **Internet Protocol Version 4** nella parte inferiore della finestra di Wireshark. In seguito, verificare che **il campo Servizi differenziati: 0xb8 (DSCP 0x2e: Expedited Forwarding)** è visibile per il flusso di pacchetto desiderato.

## Risoluzione dei problemi

Non sono attualmente disponibili informazioni specifiche per la risoluzione dei problemi per questa configurazione.

#### Informazioni correlate

- Guida alla configurazione di Microsoft Technet
- Documentazione e supporto tecnico Cisco Sistemi